### Copier des photos d'un téléphone sur un PC avec un câble USB

https://www.youtube.com/watch?v=6RI4XidI5UY

https://www.darty.com/darty-et-vous/high-tech/mobilite/smartphones/comment-transferer-les-photos-d-un-smartphone-vers-pc

https://www.darty.com/darty-et-vous/high-tech/mobilite/smartphones/comment-transferer-les-photos-de-son-iphone-vers-son-pc

#### 1. Connecter le téléphone au PC

Allumez votre téléphone et **déverrouillez-le** (entrer le code d'accès). Votre PC ne peut pas détecter les appareils verrouillés.

Connecter le téléphone au PC par le câble USB.

#### 2. Ouvrir l'explorateur de fichiers du PC

Cliquer UNE FOIS sur l'icône jaune tout en bas de l'écran du PC

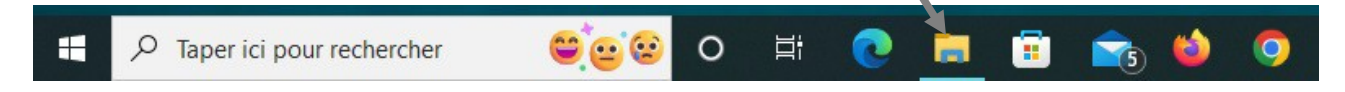

(**ou** taper en même temps les touches Windows  $\blacksquare$  et E )

Vous devez avoir ceci sur le PC :

| Propriétés Ouvrir Renommer Accéder au serveur Con<br>multimédia - lecter                                                                                                    | necter un Ajouter un ur réseau • emplacement réseau                                                                     | Ouvrir les<br>paramètres Gérer                                                                                 | er un programme                                                                                                    |       |
|----------------------------------------------------------------------------------------------------|----------------------------------------------------------------------------------------------------|----------------------------------------------------------------------------------------------------|----------------------------------------------------------------------------------------------------|-------|
| ← → × ↑ 💻 > Ce PC >                                                                                                    | Reseau                                                                                                    | Systeme<br>~ 진                                                                                                 | Rechercher dans : Ce PC                                                                                                    |       |
| <ul> <li>Accès rapide</li> <li>Accès rapide</li> <li>Dropbox</li> <li>OneDrive - Personal</li> <li>WebStorage</li> <li>Ce PC</li> <li>Bureau</li> <li>Bocuments</li> <li>Galaxy A70 de Jean-Pierre</li> <li>Images</li> </ul>                                      | V Dossiers (7)                                                                                                    | au 🖸                                                                                                    | Documents Musique Téléchargements                                                                                                    |       |
| <ul> <li>&gt; Musique</li> <li>&gt; Objets 3D</li> <li>↓ Téléchargements</li> <li>&gt; ▲ Vidéos</li> <li>&gt; ▲ Acer (C:)</li> <li>&gt; ∞ Datas (D:)</li> <li>&gt; = EP (D:)</li> <li>&gt; = EP (D:)</li> <li>&gt; = SP (D:)</li> <li>&gt; ↓ PP-ACER-I7</li> </ul> | <ul> <li>Périphériques et</li> <li>Gala</li> <li>Data</li> <li>224 C</li> <li>Emplacements ro</li> <li>IMyét</li> </ul> | lecteurs (4)<br>xy A70 de Jean-Pierre<br>s (D:)<br>50 libres sur 264 Go<br>éseau (2)<br>30 okLive] TwonkyMedia | Acer (C)<br>83,6 Go libres sur 210 Go<br>ESP (Z)<br>44,5 Mo libres sur 96,0 Mo<br>Public (\\MYBOOKLIVE) (Ye)<br>534 Go libres sur 923 Go |       |
| 13 élément(s) 1 élément sélectionné                                                                                                    |                                                                                                    |                                                                                                    |                                                                                                    | HII 📼 |

(jpierre-porziemsky.fr) – Atelier numérique 2022 – Centre Social – Photos tel->PC – page 1 / 8

L'explorateur de fichiers permet de voir tous les fichiers contenus dans le disque dur du PC. Le disque dur est organisé en 'Dossiers' qui contiennent les 'Fichiers'. Chaque image, photo, morceau de musique est un fichier.

Remarques :

- le nom du téléphone affiché dépend du téléphone connecté au PC.
- Colonne de gauche : disques et dossiers
- Colonne de droite : le contenu de la sélection de la colonne de gauche : fichiers ou dossiers

Remarquer le dossier 'Images' dans la colonne de gauche :

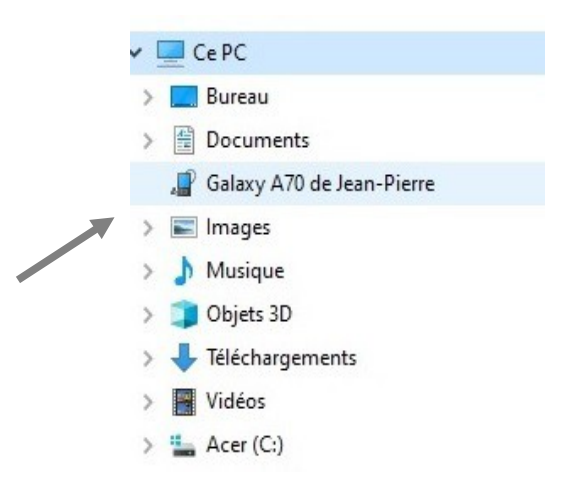

C'est dans ce dossier que nous allons copier les photos de notre téléphone.

### 3. Ouvrir le dossier du téléphone

Dans la colonne de gauche de l'explorateur, cliquer UNE FOIS sur le nom du téléphone

Si vous avez « Ce dossier est vide » dans la colonne de droite, c'est que votre téléphone est encore verrouillé. Il faut le déverrouillé : entrer le code d'accès du téléphone.

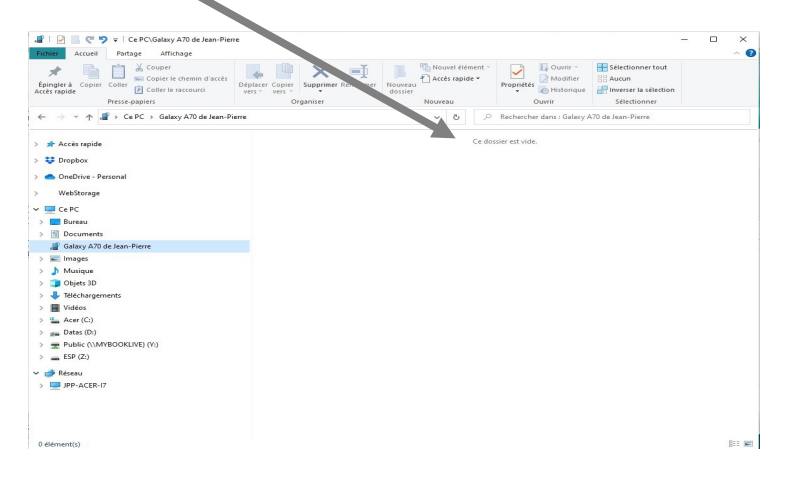

Sinon on a ceci : un ou deux dossiers selon les téléphones , ou selon que vous avez une carte SD supplémentaire :

| Épingler à Copier Coller Expiral d'accès<br>Accès rapide<br>Presse-papiers                                                                                                    | éplacer Copier<br>rers * vers *<br>Organiser | veau<br>sier<br>Nouveau | Propriétés<br>Wodifier<br>Wistorique<br>Ouvrir | Sélectionner tout  |  |
|----------------------------------------------------------------------------------------------------|----------------------------------------------|-------------------------|------------------------------------------------|--------------------|--|
| ← → → ↑ 📲 → Ce PC → Galaxy A70 de Jean-Pierre                                                                                                    |                                              | ې 5 ۲                   | Rechercher dans : Galaxy A                     | A70 de Jean-Pierre |  |
| > 🚀 Accès rapide                                                                                                    | Card<br>8,39 Go libres sur 14,4 Go           | Phone<br>60,8 Go lii    | bres sur 110 Go                                |                    |  |
| OneDrive - Personal                                                                                                    |                                              |                         |                                                |                    |  |
| > WebStorage                                                                                                    |                                              |                         |                                                |                    |  |
| ~ 🛄 Ce PC                                                                                                    |                                              |                         |                                                |                    |  |
| > 🛄 Bureau                                                                                                    |                                              |                         |                                                |                    |  |
| > 🔠 Documents                                                                                                    |                                              |                         |                                                |                    |  |
|                                                                                                    |                                              |                         |                                                |                    |  |
| ✓ ,☐ Galaxy A70 de Jean-Pierre                                                                                                    |                                              |                         |                                                |                    |  |
| Galaxy A70 de Jean-Pierre     Galaxy A70 de Jean-Pierre     Galaxy A70 de Jean-Pierre                                                                                                    |                                              |                         |                                                |                    |  |
| Galaxy A70 de Jean-Pierre     Gard     Gard |                                              |                         |                                                |                    |  |
| Galaxy A70 de Jean-Pierre                                                                                                    |                                              |                         |                                                |                    |  |
| Galaxy A70 de Jean-Pierre  Galaxy A70 de Jean-Pierre  Card  Phone  Images  Musique                                                                                                    |                                              |                         |                                                |                    |  |
| <ul> <li>✓ Galaxy A70 de Jean-Pierre</li> <li>&gt; Card</li> <li>&gt; Phone</li> <li>&gt; ■ Images</li> <li>&gt; Musique</li> <li>&gt; Objets 30</li> </ul>                                                                                                    |                                              |                         |                                                |                    |  |
| ✓      ✓ Galaxy A70 de Jean-Pierre     ✓      ✓ Galaxy A70 de Jean-Pierre     ✓      ✓ Phone     ✓      ✓ Phone     ✓      ✓ Musique     ✓      ✓ Objets 3D     ✓ Téléchargements     ✓                                                                                                    |                                              |                         |                                                |                    |  |
| ✓ <sup>©</sup> Galaxy A70 de Jean-Pierre        > <sup>©</sup> Card        > <sup>©</sup> Phone        > <sup>©</sup> Phone        > <sup>©</sup> Musique        > <sup>©</sup> Objets 3D        > <sup>©</sup> Téléchargements        > <sup>©</sup> Vidéos                                                                                                    |                                              |                         |                                                |                    |  |
| ✓          Galaxy A70 de Jean-Pierre        >         Card        >         Phone        >          [Inages        >          [Inages        >          [Iniges        >          [Objets 3D        >          [Téléchargements        >          [Vidéos        >          [Vidéos                                                                                                    |                                              |                         |                                                |                    |  |
| ✓          Galaxy A70 de Jean-Pierre        >         Card        >         Phone        >          Elimages        >          Objets 3D        >          Téléchargements        >          Widéos        >          Acer (C:)        >          Detain(C)        >          Detain(C)                                                                                                    |                                              |                         |                                                |                    |  |
| ✓     Galaxy A70 de Jean-Pierre       >    Card       >    Phone       >    Images       >    Musique       >    Oojets 3D       >    Téléchargements       >    Vidéos       >    Acer (C:)       >    Data (Di)       >    PVBOOKLIVE) (Y:)       >    PEP (Z)                                                                                                    |                                              |                         |                                                |                    |  |
| ✓     Galaxy A70 de Jean-Pierre       >                                                                                                    |                                              |                         |                                                |                    |  |
| ✓         Galaxy A70 de Jean-Pierre           >         — Card           >         — Phone           >         — Images           >         > Musique           >         — Objets 3D           >         — Téléchargements           >         … Vidéos           >         … Datas (D:)           >         … Datas (D:)           >         … ESP (Z:)           ✓         Réseau                                                                                                    |                                              |                         |                                                |                    |  |

Pour avoir les dossiers du téléphone dans la colonne de gauche, cliquer sur la petite flèche devant le nom du téléphone .

Cliquer sur 'Phone' dans la colonne de gauche, on va avoir tous les dossiers dans la colonne de droite

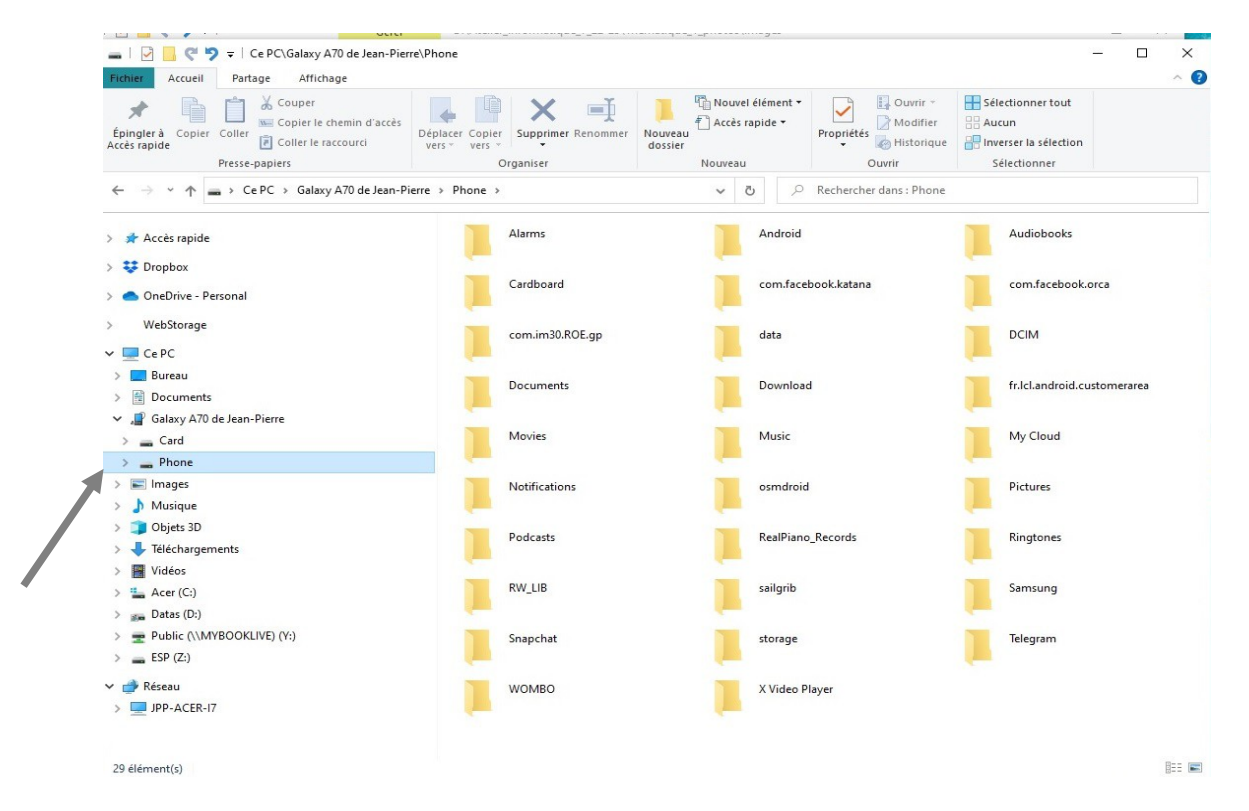

(jpierre-porziemsky.fr) – Atelier numérique 2022 – Centre Social – Photos tel->PC – page 3 / 8

Cliquer sur la petite flèche devant le mot 'Phone', on aura tous les dossiers sous le mot *Phone* dans la colonne de gauche.

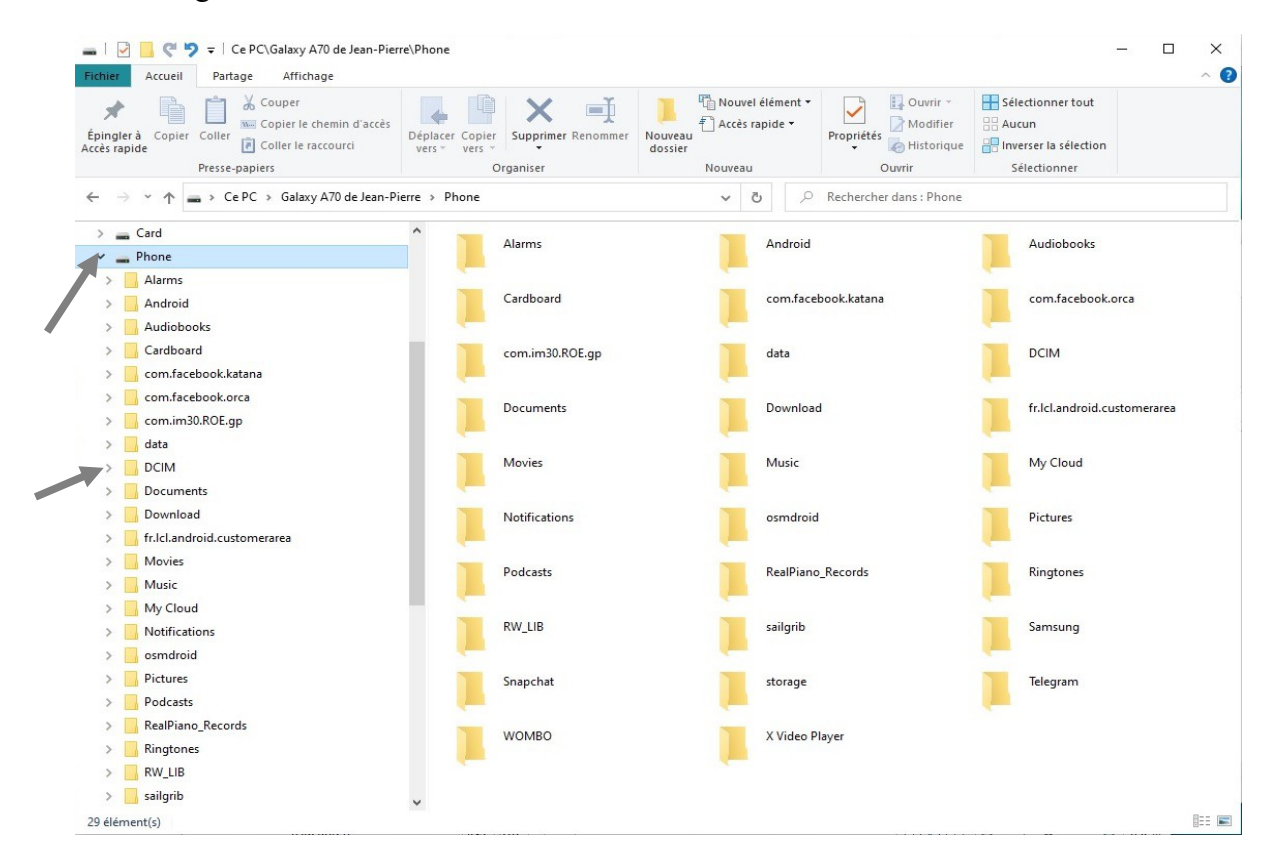

Les photos se trouvent dans le dossier 'DCIM'. Cliquer dessus dans la colonne de gauche.

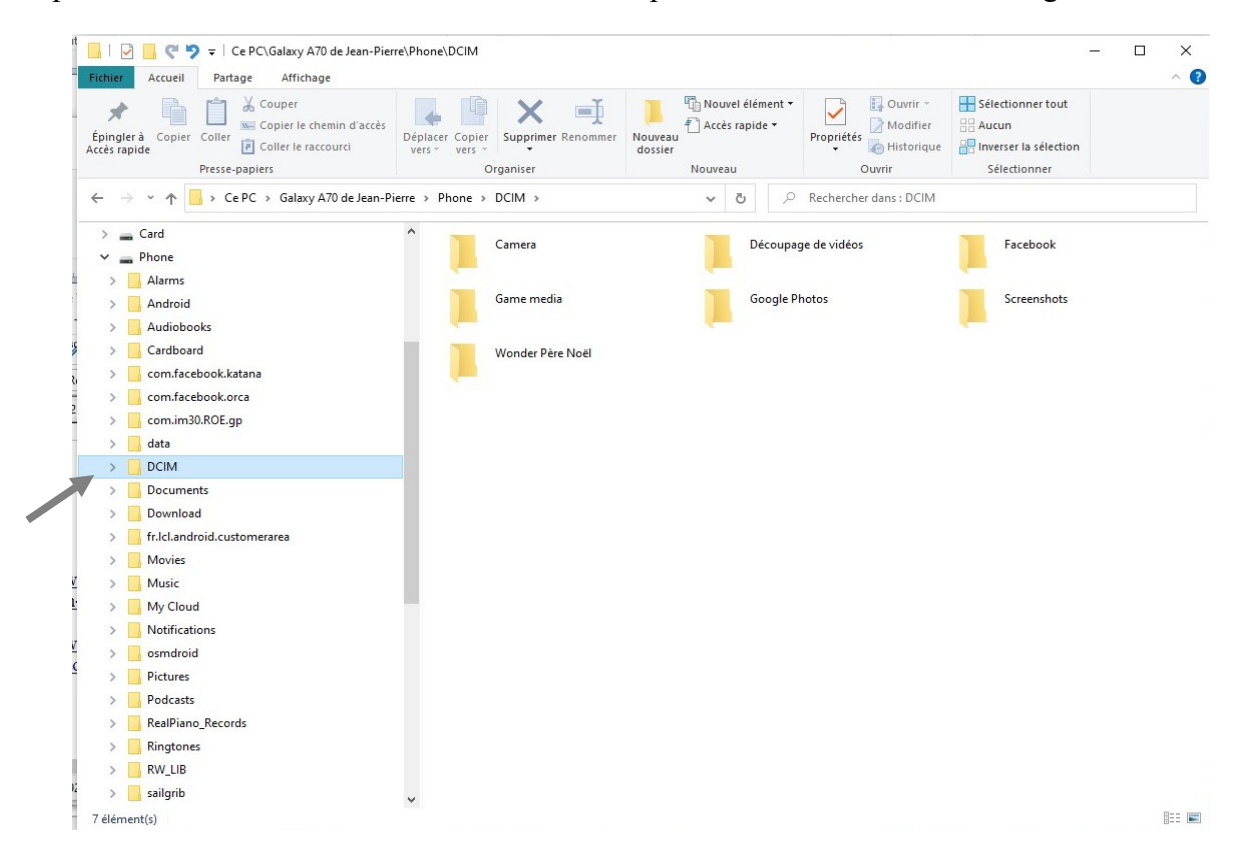

(jpierre-porziemsky.fr) – Atelier numérique 2022 – Centre Social – Photos tel->PC – page 4 / 8

Ouvrir le dossier DCIM en cliquant sur la petite flèche devant le nom DCIM Puis, cliquer sur le nom 'Camera' pour voir les photos du téléphone.

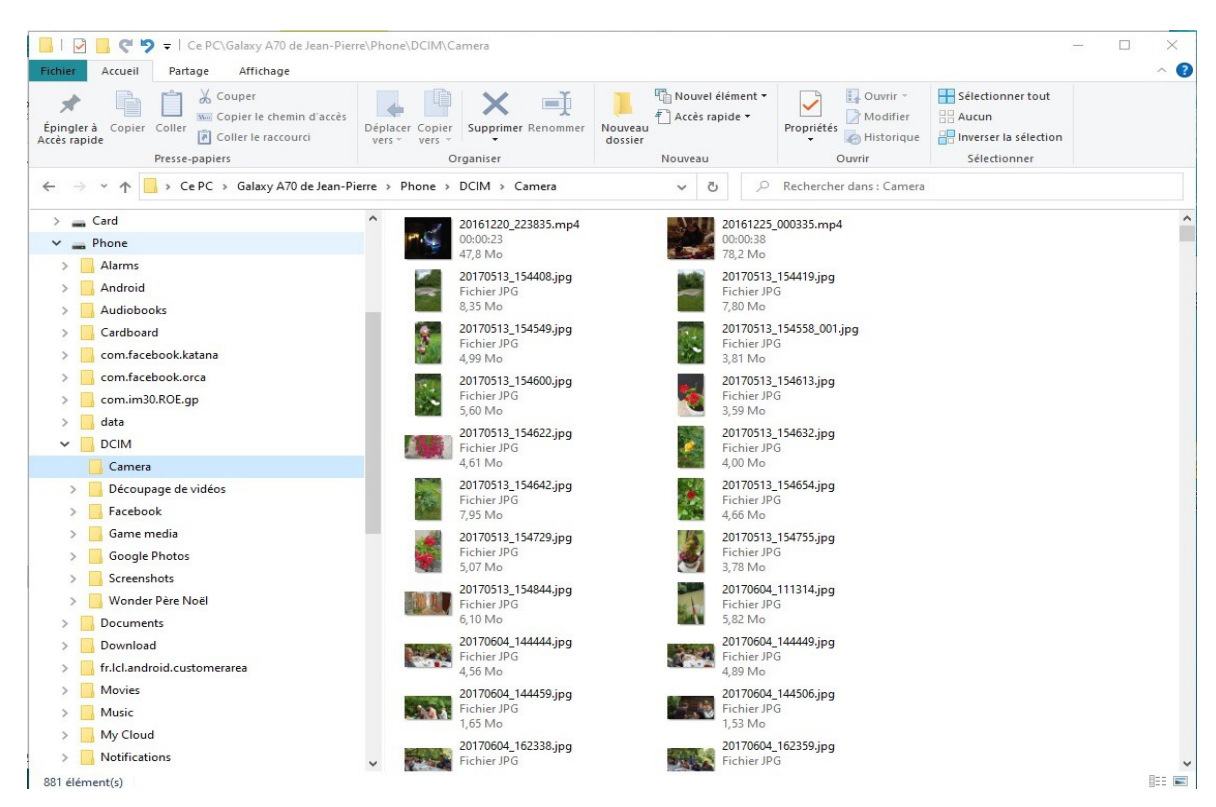

OUF ! On y est, on a les photos du téléphone prises par la 'camera' .

## 4. Sélectionner les photos que l'on veut transférer

Maintenir la touche '**Ctrl**' du **clavier** enfoncée et avec la souris, cliquer **une seule fois** sur chaque photo que l'on veut transférer , puis relâcher la touche 'Ctrl' :

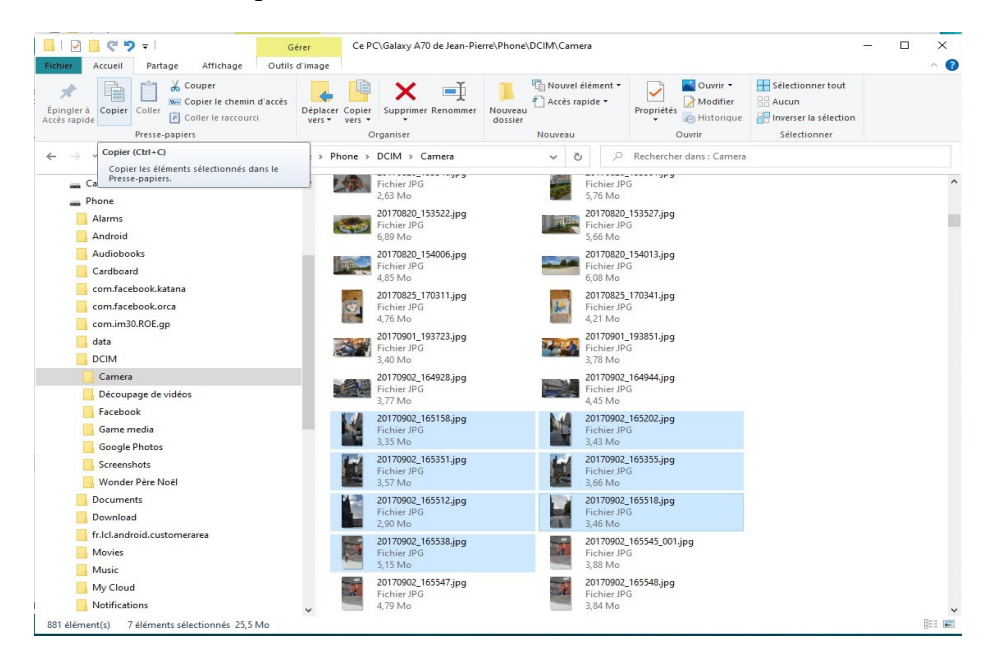

# 5. Copier les photos en mémoire

On va mettre en mémoire leq photos que l'on a sélectionnées. Cliquer sur l'icône « Copier » en haut à gauche de la fenêtre :

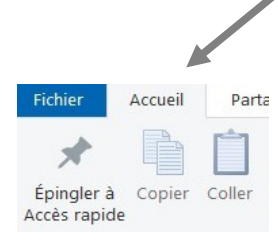

# 6. Ouvrir le dossier « Images »

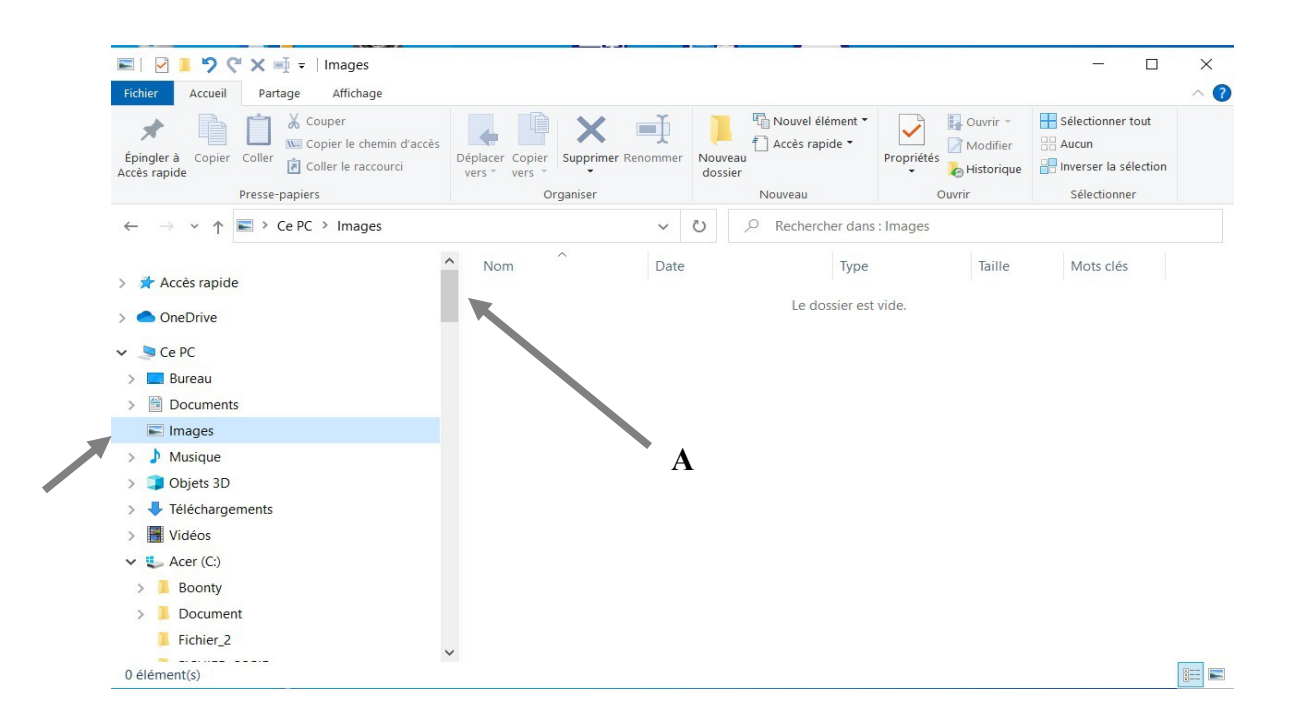

Remonter dans l'arborescence de la colonne de gauche de l'explorateur de fichiers ( avec la roulette de la souris ou avec l'ascenseur de la colonne ), jusqu'à trouver le dossier 'Images' sous le nom 'Ce PC'.

ATTENTION : le dossier 'Accès rapide' doit rester fermer !!

Remarque : l'ascenseur de colonne de l'explorateur de fichiers est le rectangle plus foncé qui se trouve dans la barre verticale au milieu des deux colonnes. Voir le « A » dans l'image ci-dessus. Cliquer dessus avec la souris, laisser cliqué et glisser la souris pour monter ou descendre.

## 7. Coller les photos sélectionnées

Puis

Cliquer dans la colonne de droite du dossier 'Images', même s'il est vide, pour définir l'endroit où on va coller les photos, et cliquer en haut sur 'Coller'.

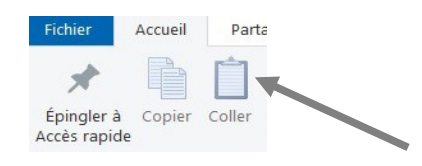

La colonne de droite se remplit avec les photos. Cela peut parfois prendre du temps selon la quantité de photos.

| 🛛 🗹 📕 🎔 🤆 🗙 🛶 = 🗍 Images                                                                                                    |                                                                                                    |                                                                                                    |                                                                                                    |                                                                                                    |                                       |
|----------------------------------------------------------------------------------------------------|----------------------------------------------------------------------------------------------------|----------------------------------------------------------------------------------------------------|----------------------------------------------------------------------------------------------------|----------------------------------------------------------------------------------------------------|---------------------------------------|
|                                                                                                    |                                                                                                    |                                                                                                    |                                                                                                    | - U                                                                                                    | ×                                     |
| Accueil Partage Affichage                                                                                                    |                                                                                                    |                                                                                                    |                                                                                                    |                                                                                                    | ~ (                                   |
| Couper                                                                                                    | • • × •                                                                                                    | Nouvel élément                                                                                                    | • Ouv                                                                                                    | Fir * Sélectionner tout                                                                                                    |                                       |
| pingler à Copier Coller<br>Coller le raccourci                                                                                                    | éplacer Copier Supprimer Renommer                                                                                                    | Nouveau                                                                                                    | Propriétés                                                                                                    | prique Inverser la sélection                                                                                                    |                                       |
| Presse-papiers                                                                                                    | Organiser                                                                                                    | Nouveau                                                                                                    | Ouvrir                                                                                                    | Sélectionner                                                                                                    |                                       |
| $\rightarrow \checkmark \uparrow \blacksquare \rightarrow CePC \rightarrow Images$                                                                                                    | ~                                                                                                    | C) Q Rechercher da                                                                                                    | ns : Images                                                                                                    |                                                                                                    |                                       |
|                                                                                                    | Nom                                                                                                    | Modifié la                                                                                                    | Time Tai                                                                                                    |                                                                                                    |                                       |
| Accès rapide                                                                                                    | 20170902 165158.ipg                                                                                                    | 19/06/2021 12:23                                                                                                    | Fichier JPG                                                                                                    | 3 436 Ko                                                                                                    |                                       |
|                                                                                                    | 20170002 165202 ing                                                                                                    | 10/06/2021 12:22                                                                                                    | Fichier JPG                                                                                                    | 3 520 Ko                                                                                                    |                                       |
| OneDrive                                                                                                    | ■ 201 •• Copie                                                                                                    |                                                                                                    | JPG<br>JPG                                                                                                    | 3 666 Ko<br>3 758 Ko                                                                                                    |                                       |
| 🧏 Ce PC                                                                                                    | Copie de '20170902_                                                                                                    | 165512.jpg'                                                                                                    |                                                                                                    |                                                                                                    |                                       |
| > Bureau                                                                                                    | À 'C:\Photos _2020'                                                                                                    |                                                                                                    |                                                                                                    |                                                                                                    |                                       |
| Documents                                                                                                    |                                                                                                    |                                                                                                    |                                                                                                    |                                                                                                    |                                       |
| Images                                                                                                    |                                                                                                    | Appuler                                                                                                    |                                                                                                    |                                                                                                    |                                       |
| Direct 2D                                                                                                    |                                                                                                    | , and a                                                                                                    |                                                                                                    |                                                                                                    |                                       |
| - Téléchargements                                                                                                    |                                                                                                    |                                                                                                    |                                                                                                    |                                                                                                    |                                       |
| Vidéos                                                                                                    |                                                                                                    |                                                                                                    |                                                                                                    |                                                                                                    |                                       |
| Acer (C:)                                                                                                    |                                                                                                    |                                                                                                    |                                                                                                    |                                                                                                    |                                       |
| > Boonty                                                                                                    |                                                                                                    |                                                                                                    |                                                                                                    |                                                                                                    |                                       |
| > Document                                                                                                    |                                                                                                    |                                                                                                    |                                                                                                    |                                                                                                    |                                       |
| Fichier_2                                                                                                    |                                                                                                    |                                                                                                    |                                                                                                    |                                                                                                    |                                       |
| (diámont/c)                                                                                                    |                                                                                                    |                                                                                                    |                                                                                                    | ſ                                                                                                    | g [                                   |
| ■     ●     ■     ●     ●     ●       Fichier     Accueil     Partage     Affichage     O                                                                                                    | Gérer Images<br>Dutils d'image                                                                                                    |                                                                                                    |                                                                                                    |                                                                                                    | ~                                     |
| Image: Second second secon                                                                                                    | Gérer Images<br>butils d'image                                                                                                    | Nouvel élé                                                                                                    | ment •<br>de •                                                                                                    | Ouvrir • E Sélectionner tout<br>Modifier Aucun                                                                                                    | ~                                     |
| Image: Second state       Image: Second state       Image: Second state       Image: Second state       O         Fichier       Accueil       Partage       Affichage       O         Image: Second state       Image: Second state       Image: Second state       Image: Second state       O         Image: Second state       Image: Second state                                                                                                    | Cés Déplacer Copier Vers Vers                                                                                                    | mmer Nouveal<br>dossier ∏ Nouvel élé<br>Accès rapi                                                                                                    | ment *<br>de *<br>Propriétés                                                                                                    | Ouvrir • 🖶 Sélectionner tout<br>Modifier 🖶 Aucun<br>Historique 🛃 Inverser la sélectio                                                                                                    | ,<br>n                                |
| Image: Second state       Image: Second state       Partage: Affichage       O         Fichier       Accueil       Partage: Affichage       O         Image: Second state       Image: Second state       Image: Second state       O         Image: Second state       Copier       Image: Second state       Image: Second state       O         Image: Second state       Copier       Coller       Image: Second state       Image: Second state       O         Access rapide       Copier       Coller       Image: Coller state       Image: Coller state       Image:                                                                                                    | cès Deplacer Copier<br>vers vers vers Organiser                                                                                                    | ommer Nouveau                                                                                                    | ment •<br>de •<br>Propriétés<br>Ouvr                                                                                                    | Ouvrir - E Sélectionner tout<br>Modifier : Aucun<br>Historique I Niverser la sélection<br>ir Sélectionner                                                                                                    | )<br>n                                |
| Image: Second system       Image: Second system       Image: Second system <t< td=""><td>cès Déplacer Copier<br/>vers vers Organiser</td><td>Mouveau<br/>Nouveau<br/>Nouveau<br/>Nouveau<br/>Nouveau</td><td>ment •<br/>de •<br/>Propriétés<br/>Ouvr<br/>er dans : Images</td><td>Ouvrir - Sélectionner tout<br/>Modifier :: Aucun<br/>Historique :: Inverser la sélectio<br/>ir Sélectionner</td><td>m</td></t<>                                                                                                    | cès Déplacer Copier<br>vers vers Organiser                                                                                                    | Mouveau<br>Nouveau<br>Nouveau<br>Nouveau<br>Nouveau                                                                                                    | ment •<br>de •<br>Propriétés<br>Ouvr<br>er dans : Images                                                                                                    | Ouvrir - Sélectionner tout<br>Modifier :: Aucun<br>Historique :: Inverser la sélectio<br>ir Sélectionner                                                                                                    | m                                     |
| Image: Second state state st                                                                                                    | cés Déplacer Copier<br>Vers Vers Organiser                                                                                                    | Mouveau<br>Nouveau<br>Nouveau<br>Nouveau<br>Nouveau<br>Nouveau                                                                                                    | ment •<br>de •<br>Propriétés<br>Ouvr<br>er dans : Images                                                                                                    | Ouvrir - Bélectionner tout<br>Modifier<br>Historique Inverser la sélection<br>r                                                                                                    | n                                     |
| Image: Second state       Image: Second state                                                                                                    | Cérer Images<br>Uutils d'image<br>Cés Déplacer Copier Supprimer Ren<br>Vers Vers Organiser<br>Nom                                                                                                    | Mouveau<br>Mouveau<br>Mouveau<br>Mouveau<br>Mouveau<br>Mouveau<br>Mouveau<br>Mouveau<br>Mouveau<br>Mouveau<br>Mouveau                                                                                                    | ment •<br>de •<br>Propriétés<br>Ouvr<br>er dans : Images                                                                                                    | Ouvrir - Bélectionner tout<br>Modifier<br>Historique<br>ir<br>Taille Mots clés                                                                                                    | in                                    |
| Image: Second state       Image: Second state                                                                                                    | Cérer Images<br>Uutils d'image<br>Cés Déplacer Copier Supprimer Ren<br>Vers Vers Organiser<br>Nom Nom 20170902_165158.j                                                                                                    | Mouveau<br>Mouveau<br>Mou | ment •<br>de •<br>Propriétés<br>Ouvr<br>er dans : Images<br>Type<br>Fichier JPG                                                                                                    | Ouvrir -<br>Modifier<br>Historique<br>ir<br>Taille<br>Alacun<br>Sélectionner<br>Sélectionner                                                                                                    | m                                     |
| Image: Second state       Image: Second state                                                                                                    | Cérer Images<br>Uutils d'image<br>Déplacer Copier Supprimer Ren<br>Vers Vers Organiser<br>Nom Organiser                                                                                                    | Mouveau<br>Mouveau<br>Mou | ment •<br>de •<br>Propriétés<br>Ouvr<br>er dans : Images<br>Type<br>Fichier JPG<br>Fichier JPG                                                                                                    | Ouvrir -<br>Modifier<br>Historique<br>Taille Mots clés<br>3 436 Ko<br>3 520 Ko                                                                                                    |                                       |
| Image: Partage       Partage       Affichage       O         Fichier       Accueil       Partage       Affichage       O         Image: Partage       Accueil       Partage       Affichage       O         Image: Partage       Image       Image       Image       Image       O         Image: Partage       Image       Image       Image       Image       Image       Image       Image         Image: Partage       Image       Image       <                                                                                                    | Gérer Images<br>uutils d'image<br>Déplacer Copier<br>Vers Vers Vers<br>Organiser<br>Nom<br>20170902_165158.j<br>20170902_165351.j                                                                                                    | Image: System         Image: System         Image: System         Nouvel élé           Nouveau         Image: Accès rapie         Accès rapie           Nouveau         Image: Nouveau         Nouveau           Image: System         Image: Nouveau         Nouveau           Image: System         Image: Nouveau         Nouveau           Image: System         Image: Nouveau         Nouveau           Image: System         Image: Nouveau         Nouveau           Image: System         Image: Nouveau         Nouveau           Image: System         Image: Nouveau         Image: Nouveau           Image: System         Image: Nouveau         Image: Nouveau           Image: System         Image: Nouveau         Image: Nouveau           Image: System         Image: Nouveau         Image: Nouveau           Image: System         Image: Nouveau         Image: Nouveau           Image: System         Image: Nouveau         Image: Nouveau           Image: System         Image: Nouveau         Image: Nouveau           Image: System         Image: Nouveau         Image: Nouveau           Image: System         Image: Nouveau         Image: Nouveau           Image: System         Image: Nouveau         Image: Nouveau <t< td=""><td>ment •<br/>de •<br/>Propriétés<br/>Ouvr<br/>er dans : Images<br/>Type<br/>Fichier JPG<br/>Fichier JPG<br/>Fichier JPG</td><td>Ouvrir     Selectionner tout       Modifier     Aucun       Historique     Inverser la sélection       r     Selectionner       Taille     Mots clés       3 436 Ko     3 520 Ko       3 666 Ko     Selection</td><td>n</td></t<>                                                                                                    | ment •<br>de •<br>Propriétés<br>Ouvr<br>er dans : Images<br>Type<br>Fichier JPG<br>Fichier JPG<br>Fichier JPG                                                                                          | Ouvrir     Selectionner tout       Modifier     Aucun       Historique     Inverser la sélection       r     Selectionner       Taille     Mots clés       3 436 Ko     3 520 Ko       3 666 Ko     Selection                                                                                              | n                                     |
| Image: Second second secon                                                                                                    | Gérer     Images       utils d'image     Images       Déplacer Copier<br>vers vers     Supprimer Ren<br>Organiser       Nom     Images       20170902_165158.j     20170902_165351.j       20170902_165351.j     20170902_165355.j                                                                                                    | Image: Nouveau dossier         Image: Nouveau dossier         Nouveau dossier           Nouveau         Nouveau         Nouveau           Image: Nouveau         Nouveau         Nouveau           Image: Nouveau         Image: Nouveau         Nouveau           Image: Nouveau         Image: Nouveau         Nouveau           Image: Nouveau         Image: Nouveau         Nouveau           Image: Nouveau         Image: Nouveau         Nouveau           Image: Nouveau         Image: Nouveau         Nouveau           Image: Nouveau         Image: Nouveau         Image: Nouveau           Image: Nouveau         Image: Nouveau         Image: Nouveau           Image: Nouveau         Image: Nouveau         Image: Nouveau           Image: Nouveau         Image: Nouveau         Image: Nouveau           Image: Nouveau         Image: Nouveau         Image: Nouveau           Image: Nouveau         Image: Nouveau         Image: Nouveau           Image: Nouveau         Image: Nouveau         Image: Nouveau           Image: Nouveau         Image: Nouveau         Image: Nouveau           Image: Nouveau         Image: Nouveau         Image: Nouveau           Image: Nouveau         Image: Nouveau         Image: Nouveau           Image                                                                                                    | ment •<br>de •<br>Propriétés<br>Ouvr<br>er dans : Images<br>Type<br>Fichier JPG<br>Fichier JPG<br>Fichier JPG<br>Fichier JPG                                                                           | Ourvir •     Selectionner tout       Modifier     Aucun       Historique     Selectionner tout       Taille     Mots clés       3 436 Ko     3 520 Ko       3 6666 Ko     3 758 Ko                                                                                                    | , , , , , , , , , , , , , , , , , , , |
| Image: Second second secon                                                                                                    | Gérer     Images       utils d'image     Images       Déplacer Copier<br>vers vers     Supprimer Ren<br>Organiser       Nom     Images       20170902_165158.j     20170902_165202.j       20170902_165355.j     20170902_165355.j       20170902_165355.j     20170902_165355.j                                                                                                    | Image: Nouveau dossier         Image: Nouveau dossier           Nouveau dossier         Nouveau           Nouveau         Nouveau           Image: Nouveau         Nouveau           Image: Nouveau         Image: Nouveau           Image: Nouveau         Image: No                                                                                                    | ment •<br>de •<br>Propriétés<br>Propriétés<br>Ouvr<br>er dans : Images<br>Type<br>Fichier JPG<br>Fichier JPG<br>Fichier JPG<br>Fichier JPG                                                             | Ouvrir -<br>Modifier<br>Historique<br>ir     Selectionner tout<br>Accun<br>Imverser la selection<br>Selectionner       Taille     Mots clés       3 436 Ko     3<br>3 666 Ko       3 758 Ko     2<br>980 Ko                                                                                                | n                                     |
| Image       Image       Image       Image       Image         Fichier       Accevil       Partage       Affichage       O         Image       Image       Image       Image       Image       O         Image       Copier       Coller       Image       Image       Image       Image         Images       Images       Images       Image       Image       Image       Image       Image                                                                                                    | Gérer         Images           Jutils d'image         Jutils d'image           Cés         Déplacer Copier<br>vers vers vers         Supprimer Ren<br>vers vers           Organiser           Nom           20170902_165128.j           20170902_165351.j           20170902_165355.j           20170902_165555.j           20170902_165518.j           20170902_165518.j           20170902_165518.j           20170902_165518.j           20170902_165518.j           20170902_165518.j           20170902_165518.j           20170902_165518.j | Image: Nouveau dossier         Image: Nouveau dossier           Nouveau dossier         Nouveau dossier           Nouveau         Nouveau           Image: Nouveau dossier         Nouveau           Image: Nouveau dossier         Nouveau           Image                                                                                                    | ment •<br>de •<br>Propriétés<br>Propriétés<br>Ouvr<br>er dans : Images<br>Type<br>Fichier JPG<br>Fichier JPG<br>Fichier JPG<br>Fichier JPG<br>Fichier JPG                                              | Ouvrir •     Selectionner tout       Modifier     Aucun       Historique     Inverser la sélections       ir     Selectionner       Taille     Mots clés       3 436 Ko     3 520 Ko       3 666 Ko     3 666 Ko       3 758 Ko     2 980 Ko       2 980 Ko     3 551 Ko                                   | n                                     |
| Images       Images                                                                                                    | Gérer     Images       utils d'image     Supprimer Ren<br>Vers vers vers       Déplacer Copier<br>Vers vers vers     Supprimer Ren<br>Vers vers       0rganiser       Nom       20170902_165158,j       20170902_165202,j       20170902_165351,j       20170902_165355,j       20170902_165555,j       20170902_165512,j       20170902_165512,j       20170902_165512,j       20170902_165512,j       20170902_165513,j                                                                                                    | Image: System         Image: System         Image: System         Nouveal déf           Nouveau dossier         Accès rapi         Accès rapi           Nouveau dossier         Nouveau         Nouveau           V         V         Recherch           Date         V         Recherch           02/09/2017         16:51         02           02/09/2017         16:53         02           02/09/2017         16:53         02           02/09/2017         16:55         02           02/09/2017         16:55         02           02/09/2017         16:55         02                                                                                                    | ment •<br>de •<br>Propriétés<br>Propriétés<br>Ouvr<br>er dans : Images<br>Type<br>Fichier JPG<br>Fichier JPG<br>Fichier JPG<br>Fichier JPG<br>Fichier JPG<br>Fichier JPG<br>Fichier JPG<br>Fichier JPG | Ourvir •     Selectionner tout       Modifier     Aucun       Historique     Selectionner tout       ir     Selectionner tout       Taille     Mots clés       3 436 Ko     3 520 Ko       3 666 Ko     3 758 Ko       2 980 Ko     3 551 Ko       5 283 Ko     5 283 Ko                                   | , , , , , , , , , , , , , , , , , , , |
| Images       Images         Image       Images                                                                                                    | Gérer         Images           utils d'image         Images           Déplacer Copier<br>vers         Supprimer Ren<br>vers           Organiser           Nom           20170902_165158.j           20170902_165351.j           20170902_165355.j           20170902_165555.j           20170902_165518.j           20170902_165518.j           20170902_165518.j           20170902_165518.j           20170902_165518.j           20170902_165518.j           20170902_165518.j           20170902_165518.j           20170902_165538.j         | Image: Nouveau dossier         Nouveau dossier           Nouveau dossier         Nouveau dossier           Nouveau         Nouveau           Image: Nouveau dossier         Nouveau           Image: Nouveau         Image: Nouveau           Image: Nouveau         Image: Nouveau           Image: Nouveau         I                                                                                                    | ment •<br>de •<br>Propriétés<br>Propriétés<br>Ouvr<br>er dans : Images<br>Type<br>Fichier JPG<br>Fichier JPG<br>Fichier JPG<br>Fichier JPG<br>Fichier JPG<br>Fichier JPG<br>Fichier JPG                | Quyir -<br>Modifier<br>Historique<br>ir     Selectionner tout<br>Historique<br>Selectionner       1aille     Mots clés       3 436 Ko     1       3 436 Ko     1       3 436 Ko     1       3 520 Ko     1       3 551 Ko     5       5 283 Ko     1                                                       | n                                     |
| Image       Image       Image <t< td=""><td>Gérer     Images       utils d'image     Images       Déplacer Copier<br/>vers     Supprimer Ren<br/>vers       Organiser       Nom       20170902_165158.j       20170902_165351.j       20170902_165355.j       20170902_165555.j       20170902_165518.j       20170902_165518.j       20170902_165518.j       20170902_165518.j       20170902_165518.j       20170902_165518.j       20170902_165518.j</td><td>Image: Nouveau dossier         Nouveau dossier           Nouveau dossier         Nouveau dossier           Nouveau         Nouveau           Image: Nouveau dossier         Nouveau           Image: Nouveau         Image: Nouveau           Image: Nouveau         Image: Nouveau           Image: Nouveau         I</td><td>ment •<br/>de •<br/>Propriétés<br/>Ouvr<br/>er dans : Images<br/>Type<br/>Fichier JPG<br/>Fichier JPG<br/>Fichier JPG<br/>Fichier JPG<br/>Fichier JPG<br/>Fichier JPG</td><td>Quyrir -<br/>Modifier<br/>Historique<br/>ir     Selectionner tout<br/>Historique<br/>Selectionner       Taille     Mots clés       3 436 Ko     1       3 436 Ko     1       3 520 Ko     1       3 666 Ko     1       3 758 Ko     1       2 980 Ko     3       3 551 Ko     5       5 283 Ko     1</td><td>n .</td></t<> | Gérer     Images       utils d'image     Images       Déplacer Copier<br>vers     Supprimer Ren<br>vers       Organiser       Nom       20170902_165158.j       20170902_165351.j       20170902_165355.j       20170902_165555.j       20170902_165518.j       20170902_165518.j       20170902_165518.j       20170902_165518.j       20170902_165518.j       20170902_165518.j       20170902_165518.j                                                                                                    | Image: Nouveau dossier         Nouveau dossier           Nouveau dossier         Nouveau dossier           Nouveau         Nouveau           Image: Nouveau dossier         Nouveau           Image: Nouveau         Image: Nouveau           Image: Nouveau         Image: Nouveau           Image: Nouveau         I                                                                                                    | ment •<br>de •<br>Propriétés<br>Ouvr<br>er dans : Images<br>Type<br>Fichier JPG<br>Fichier JPG<br>Fichier JPG<br>Fichier JPG<br>Fichier JPG<br>Fichier JPG                                             | Quyrir -<br>Modifier<br>Historique<br>ir     Selectionner tout<br>Historique<br>Selectionner       Taille     Mots clés       3 436 Ko     1       3 436 Ko     1       3 520 Ko     1       3 666 Ko     1       3 758 Ko     1       2 980 Ko     3       3 551 Ko     5       5 283 Ko     1            | n .                                   |
| Images       Images         Images       Images         Images       Images                                                                                                    | Gérer     Images       utils d'image     Images       Déplacer Copier<br>vers     Supprimer Ren<br>vers       Organiser       Nom       20170902_165158.j       20170902_165351.j       20170902_165351.j       20170902_165555.j       20170902_165518.j       20170902_165518.j       20170902_165518.j       20170902_165518.j       20170902_165518.j       20170902_165518.j                                                                                                    | Image: Nouveau dossier         Nouveau dossier           Nouveau dossier         Nouveau dossier           Nouveau dossier         Nouveau           V         V         Recherch           Date         V         Recherch           02/09/2017         16:51         02           02/09/2017         16:53         02           02/09/2017         16:53         02           02/09/2017         16:55         02           02/09/2017         16:55         02                                                                                                    | ment •<br>de •<br>Propriétés<br>Ouvr<br>er dans : Images<br>Type<br>Fichier JPG<br>Fichier JPG<br>Fichier JPG<br>Fichier JPG<br>Fichier JPG<br>Fichier JPG                                             | Quyrir     Selectionner tout       Modifier<br>Historique<br>ir     Horser la sélection<br>Selectionner       Taille     Mots clés       3 436 Ko     1       3 436 Ko     1       3 520 Ko     1       3 666 Ko     1       3 758 Ko     1       2 980 Ko     3       3 551 Ko     5       5 283 Ko     1 | n                                     |
| Images       Images         Images       Images         Images       Images                                                                                                    | Gérer       Images         Jutils d'image       Supprimer Ren<br>Vers         Déplacer Copier<br>Vers       Supprimer Ren<br>Vers         0rganiser         Nom         20170902_165158.j         20170902_165202.j         20170902_165351.j         20170902_16555.j         20170902_165518.j         20170902_165518.j         20170902_165518.j         20170902_165518.j                                                                                                    | Image: Nouveau dossier         Nouveau dossier           Nouveau dossier         Nouveau dossier           Nouveau dossier         Nouveau           V         V         Recherch           Date         V         Recherch           02/09/2017         16:51         02           02/09/2017         16:53         02           02/09/2017         16:53         02           02/09/2017         16:55         02           02/09/2017         16:55         02                                                                                                    | ment •<br>de •<br>Propriétés<br>Ouvr<br>er dans : Images<br>Type<br>Fichier JPG<br>Fichier JPG<br>Fichier JPG<br>Fichier JPG<br>Fichier JPG<br>Fichier JPG<br>Fichier JPG                              | Quyiri -<br>Modifier<br>Historique<br>ir     Selectionner tout<br>Aucun<br>Moreser la selectio<br>Selectionner       Taille     Mots clés       3 436 Ko     1       3 520 Ko     1       3 666 Ko     1       3 758 Ko     1       2 980 Ko     1       3 551 Ko     5       5 283 Ko     1               |                                       |
| Images       Images         Images       Images         Images       Images <t< td=""><td>Gérer       Images         Jutils d'image       Supprimer Ren<br/>Vers         Déplacer Copier<br/>Vers       Supprimer Ren<br/>Vers         0rganiser         Nom         20170902_165158.j         20170902_165202.j         20170902_165351.j         20170902_16555.j         20170902_165518.j         20170902_165518.j         20170902_165518.j         20170902_165518.j</td><td>Image: Nouveau dossier         Nouveau dossier           Nouveau dossier         Nouveau dossier           Nouveau dossier         Nouveau           Nouveau dossier         Nouveau           Nouveau dossier         Nouveau           Nouveau dossier         Nouveau           Nouveau         Nouveau           Nouveau</td><td>ment •<br/>de •<br/>Propriétés<br/>Ouvr<br/>er dans : Images<br/>Type<br/>Fichier JPG<br/>Fichier JPG<br/>Fichier JPG<br/>Fichier JPG<br/>Fichier JPG<br/>Fichier JPG<br/>Fichier JPG</td><td>Quyiri -<br/>Modifier<br/>Historique<br/>ir     Selectionner tout<br/>Historique<br/>Selectionner       Taille     Mots clés       3 436 Ko     4       3 520 Ko     4       3 666 Ko     4       3 758 Ko     4       2 980 Ko     4       3 551 Ko     5       5 283 Ko     4</td><td>n</td></t<>                                                                                                    | Gérer       Images         Jutils d'image       Supprimer Ren<br>Vers         Déplacer Copier<br>Vers       Supprimer Ren<br>Vers         0rganiser         Nom         20170902_165158.j         20170902_165202.j         20170902_165351.j         20170902_16555.j         20170902_165518.j         20170902_165518.j         20170902_165518.j         20170902_165518.j                                                                                                    | Image: Nouveau dossier         Nouveau dossier           Nouveau dossier         Nouveau dossier           Nouveau dossier         Nouveau           Nouveau dossier         Nouveau           Nouveau dossier         Nouveau           Nouveau dossier         Nouveau           Nouveau         Nouveau           Nouveau                                                                                                    | ment •<br>de •<br>Propriétés<br>Ouvr<br>er dans : Images<br>Type<br>Fichier JPG<br>Fichier JPG<br>Fichier JPG<br>Fichier JPG<br>Fichier JPG<br>Fichier JPG<br>Fichier JPG                              | Quyiri -<br>Modifier<br>Historique<br>ir     Selectionner tout<br>Historique<br>Selectionner       Taille     Mots clés       3 436 Ko     4       3 520 Ko     4       3 666 Ko     4       3 758 Ko     4       2 980 Ko     4       3 551 Ko     5       5 283 Ko     4                                 | n                                     |
| Images       Images         Images       Images         Images       Images <t< td=""><td>Gérer     Images       utils d'image     Supprimer Ren<br/>Vers       Déplacer Copier<br/>Vers     Supprimer Ren<br/>Vers       0rganiser         Nom       20170902_165158.j       20170902_165202.j       20170902_165515.j       20170902_165515.j       20170902_16551.j       20170902_16551.j       20170902_16551.j       20170902_16551.j       20170902_16551.j       20170902_16551.j       20170902_16551.j       20170902_16551.j       20170902_16553.j</td><td>Image: Nouveau dossier         Nouveau dossier           Nouveau dossier         Nouveau dossier           Nouveau dossier         Nouveau           Image: Nouveau dossier         Nouveau           Image: Nouveau dossier         Nouveau           Image</td><td>ment •<br/>de •<br/>Propriétés<br/>Ouvr<br/>er dans : Images<br/>Type<br/>Fichier JPG<br/>Fichier JPG<br/>Fichier JPG<br/>Fichier JPG<br/>Fichier JPG<br/>Fichier JPG<br/>Fichier JPG</td><td>Quyiri -<br/>Modifier<br/>Historique<br/>ir     Selectionner tout<br/>Historique<br/>Selectionner       Taille     Mots clés       3 436 Ko     400       3 520 Ko     400       3 666 Ko     400       3 758 Ko     400       2 980 Ko     400       3 551 Ko     5 283 Ko</td><td>n</td></t<>                                                                                                    | Gérer     Images       utils d'image     Supprimer Ren<br>Vers       Déplacer Copier<br>Vers     Supprimer Ren<br>Vers       0rganiser         Nom       20170902_165158.j       20170902_165202.j       20170902_165515.j       20170902_165515.j       20170902_16551.j       20170902_16551.j       20170902_16551.j       20170902_16551.j       20170902_16551.j       20170902_16551.j       20170902_16551.j       20170902_16551.j       20170902_16553.j                                                                                 | Image: Nouveau dossier         Nouveau dossier           Nouveau dossier         Nouveau dossier           Nouveau dossier         Nouveau           Image: Nouveau dossier         Nouveau           Image: Nouveau dossier         Nouveau           Image                                                                                                    | ment •<br>de •<br>Propriétés<br>Ouvr<br>er dans : Images<br>Type<br>Fichier JPG<br>Fichier JPG<br>Fichier JPG<br>Fichier JPG<br>Fichier JPG<br>Fichier JPG<br>Fichier JPG                              | Quyiri -<br>Modifier<br>Historique<br>ir     Selectionner tout<br>Historique<br>Selectionner       Taille     Mots clés       3 436 Ko     400       3 520 Ko     400       3 666 Ko     400       3 758 Ko     400       2 980 Ko     400       3 551 Ko     5 283 Ko                                     | n                                     |
| Image       Image       Image <t< td=""><td>Gérer     Images       utils d'image     Supprimer Ren<br/>Vers       Déplacer Copier<br/>vers     Supprimer Ren<br/>Organiser       Nom     0       20170902_165158.j     20170902_165351.j       20170902_165551.j     20170902_165551.j       20170902_165551.j     20170902_165551.j       20170902_165551.j     20170902_165551.j</td><td>Image: Nouveau dossier         Nouveau dossier           Nouveau dossier         Nouveau dossier           Nouveau         Nouveau           Image: Nouveau dossier         Nouveau           Image: Nouveau         Image: Nouveau           Image: Nouveau         Image: Nouveau           Image: Nouveau         I</td><td>ment •<br/>de •<br/>Propriétés<br/>Ouvr<br/>er dans : Images<br/>Type<br/>Fichier JPG<br/>Fichier JPG<br/>Fichier JPG<br/>Fichier JPG<br/>Fichier JPG<br/>Fichier JPG<br/>Fichier JPG</td><td>Quyiri -     Selectionner tout       Modifier<br/>Historique<br/>ir     Horser la selection<br/>Selectionner       Taille     Mots clés       3 436 Ko     1       3 520 Ko     1       3 666 Ko     1       3 758 Ko     1       2 980 Ko     3       3 551 Ko     1       5 283 Ko     1</td><td>n</td></t<>                                                                  | Gérer     Images       utils d'image     Supprimer Ren<br>Vers       Déplacer Copier<br>vers     Supprimer Ren<br>Organiser       Nom     0       20170902_165158.j     20170902_165351.j       20170902_165551.j     20170902_165551.j       20170902_165551.j     20170902_165551.j       20170902_165551.j     20170902_165551.j                                                                                                    | Image: Nouveau dossier         Nouveau dossier           Nouveau dossier         Nouveau dossier           Nouveau         Nouveau           Image: Nouveau dossier         Nouveau           Image: Nouveau         Image: Nouveau           Image: Nouveau         Image: Nouveau           Image: Nouveau         I                                                                                                    | ment •<br>de •<br>Propriétés<br>Ouvr<br>er dans : Images<br>Type<br>Fichier JPG<br>Fichier JPG<br>Fichier JPG<br>Fichier JPG<br>Fichier JPG<br>Fichier JPG<br>Fichier JPG                              | Quyiri -     Selectionner tout       Modifier<br>Historique<br>ir     Horser la selection<br>Selectionner       Taille     Mots clés       3 436 Ko     1       3 520 Ko     1       3 666 Ko     1       3 758 Ko     1       2 980 Ko     3       3 551 Ko     1       5 283 Ko     1                    | n                                     |
| Image: Second second secon                                                                                                    | Gérer     Images       utils d'image     Supprimer Ren       Déplacer Copier     Supprimer Ren       Organiser     Organiser                                                                                                    | Image: Nouveau dossier         Nouveau dossier           Nouveau dossier         Nouveau dossier           Nouveau dossier         Nouveau           V         V         Recherch           Date         V         Recherch           02/09/2017         16:51         02/09/2017           02/09/2017         16:53         02/09/2017           02/09/2017         16:55         02/09/2017           02/09/2017         16:55         02/09/2017                                                                                                    | ment •<br>de •<br>Propriétés<br>Ouvr<br>er dans : Images<br>Type<br>Fichier JPG<br>Fichier JPG<br>Fichier JPG<br>Fichier JPG<br>Fichier JPG<br>Fichier JPG<br>Fichier JPG                              | Quyiri -     Selectionner tout       Modifier<br>Historique<br>ir     Horser la selection<br>Selectionner       Taille     Mots clés       3 436 Ko     1       3 520 Ko     1       3 666 Ko     1       3 758 Ko     1       2 980 Ko     1       3 551 Ko     1       5 283 Ko     1                    |                                       |

(jpierre-porziemsky.fr) – Atelier numérique 2022 – Centre Social – Photos tel->PC – page 7 / 8

Les photos sont sous forme de liste. On peut les avoir en miniatures en cliquant sur les icônes en bas de la fenêtre de l'explorateur de fichiers.

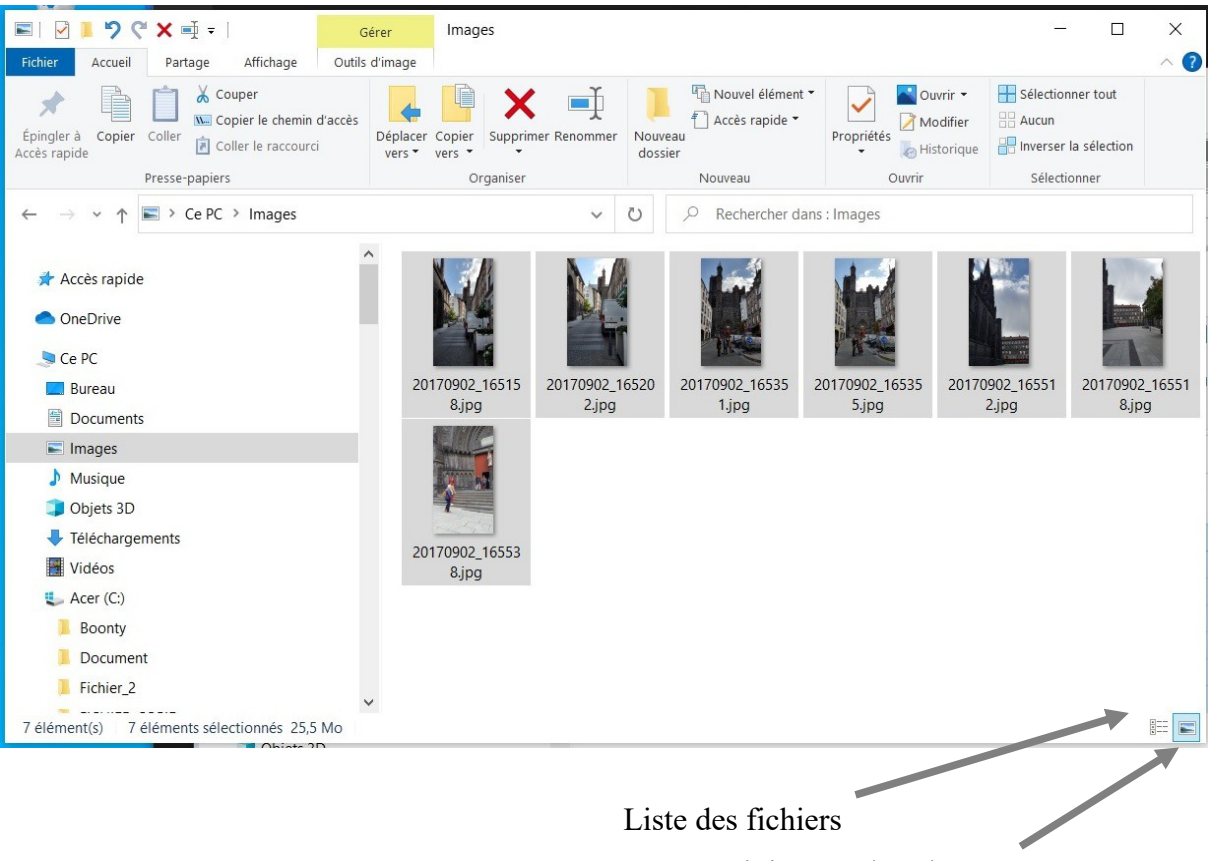

miniatures des photos